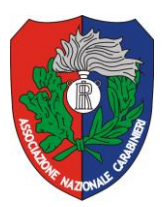

Associazione Nazionale Carabinieri

Presidenza Nazionale

## MANUALE PRATICO PER L'UTILIZZO DEL SISTEMA INFORMATIVO

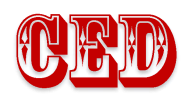

ANNO 2014

#### Sommario

| I.  | COME INIZIARE                                                               |
|-----|-----------------------------------------------------------------------------|
| II. | MAIL (POSTA)                                                                |
|     | A) CONTROLLO DELLA POSTA 3                                                  |
|     | B) NUOVO MESSAGGIO                                                          |
|     | C) CAMBIO PASSWORD                                                          |
| III | . GESTIONE SOCI E SERVIZI                                                   |
|     | A) CED                                                                      |
|     | B) SOCI                                                                     |
|     | 1) NUOVO SOCIO 8                                                            |
|     | 2) RICERCA SOCI10                                                           |
|     | 3) MODIFICA SOCIO12                                                         |
|     | -MODIFICA DATI12                                                            |
|     | -DISATTIVAZIONE SOCIO (per morosità-provv. disciplinare-autosospensione).13 |
|     | -CANCELLAZIONE PER DECESSO14                                                |
|     | -RINNOVO ISCRIZIONE15                                                       |
|     | -RIATTIVAZIONE SOCIO DISATTIVATO (morosità – autosospensione) .16           |
|     | C) SEZIONI                                                                  |
|     | 1) ELENCO SEZIONI ITALIA/ESTERO DIVISO PER REGIONE/STATO.18                 |
|     | 2) MODIFICA DATI SEZIONI19                                                  |
|     | 3) RICERCA SEZIONE19                                                        |
| IV. | STRUMENTI                                                                   |
|     | A) STAMPA TESSERE                                                           |

#### I. COME INIZIARE

Aprire la pagina web <u>www.sezioni-anc.it</u>; i link che interessano sono i primi 2.

- "CED" Gestione Soci
- "Controllo della posta"

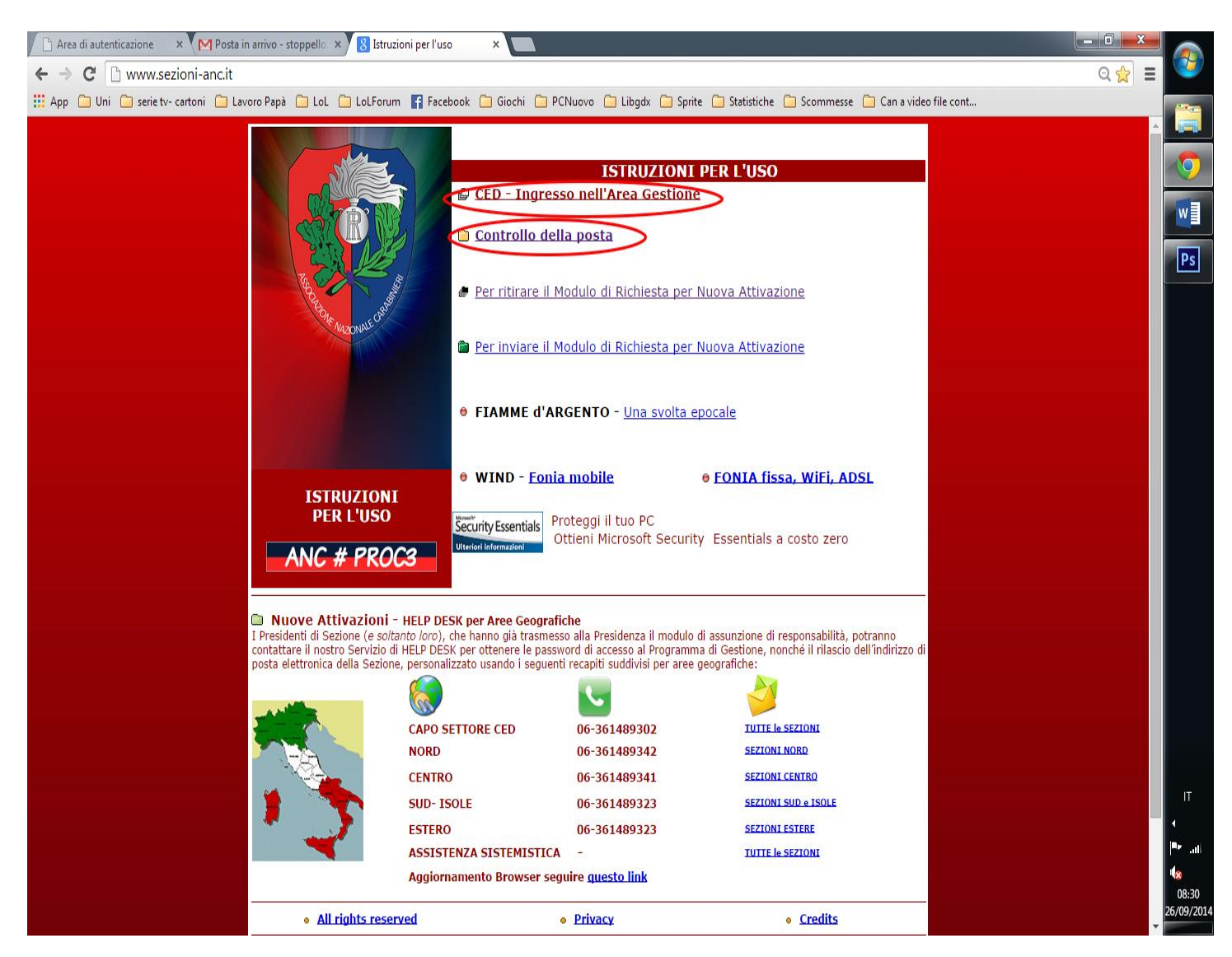

Figura 1 Schermata di www.sezioni-anc.it

## II. MAIL (POSTA)

### A) CONTROLLO DELLA POSTA

Cliccando sull'omonimo link si aprirà la pagina sotto raffigurata; inserire l'indirizzo email e la password nei rispettivi campi.

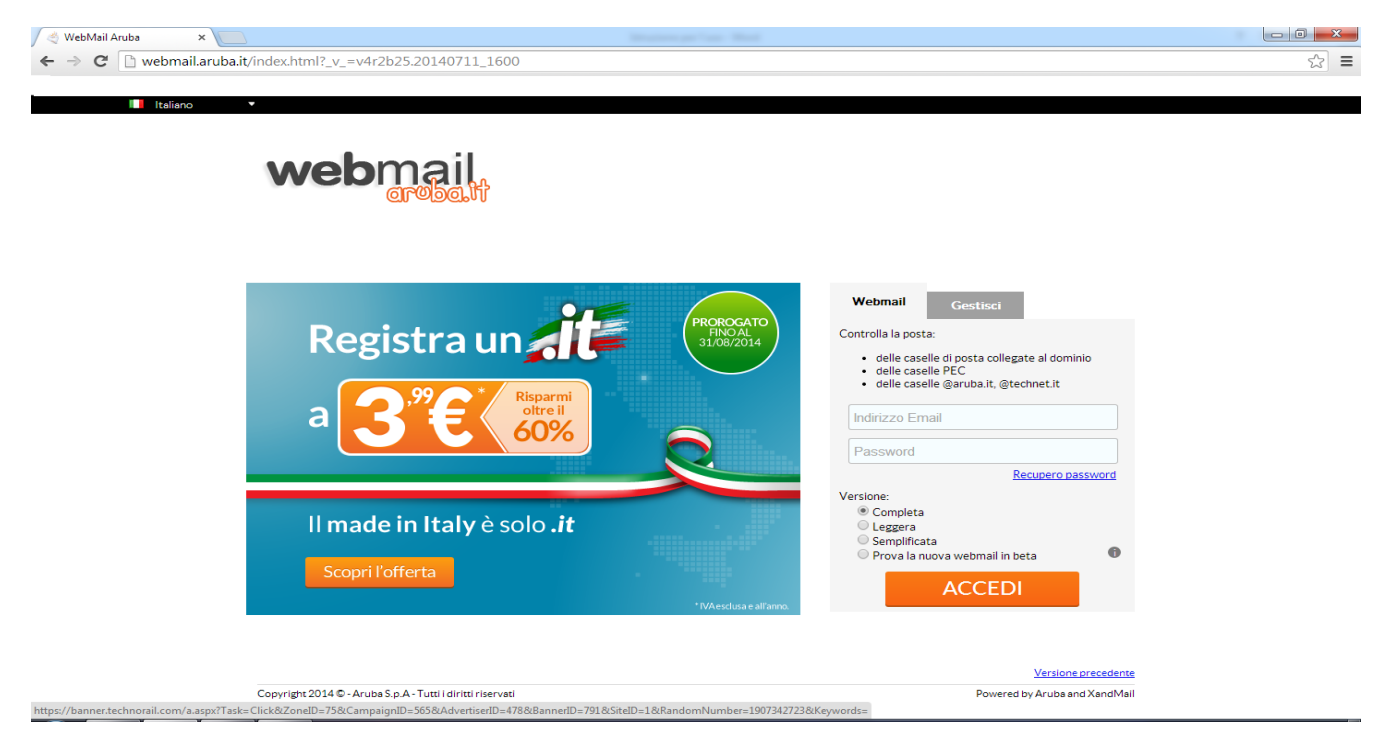

Figura 2 Webmail Aruba Login

#### Effettuato l'accesso si aprirà la pagina sotto evidenziata:

| 🕒 WebMail Aruba - Desktop 🗙                     |                                                                          |                                                                                                    |                                                                    |
|-------------------------------------------------|--------------------------------------------------------------------------|----------------------------------------------------------------------------------------------------|--------------------------------------------------------------------|
| ← → C 🗋 webmaildomini.aruba.it/cgi-b            | in/ajaxmail?Act_Cnf=1&ID=IeBAJzZg0YNG7UgSMmE                             | AIen_57ni579fP.fwzVfnn195euH57_d_P                                                                         | A-&Tpl=cnx2&theme=ext_aruba/classic&flavour= 😪 🔳                   |
| 🔢 Google Apps 🦳 Uni 🦳 serie tv- cartoni 🦳 Lavor | ro Papà 📋 LoL 🗀 LoLForum 🛛 📑 Facebook 🈏 Twitter / Ricero                 | a - # 📋 Giochi 🔮 Logout - StatCounter 🔞 A                                                                  | isocarabinieri.it Sit 🕐 google.it Estimated 🛅 PCNuovo 📋 Libgdx 🔹 » |
| webmail<br>aroba.tt                             | Desktop                                                                  |                                                                                                    | Aiuto 🗐 Logout 🔿                                                   |
| Ricerca nei messaggi 🕒 🔍                        | Ricarica Aggiungi Gadget Colonne                                         |                                                                                                    | Visualizza al login: Desktop 🔻 🗘                                   |
| O Desktop                                       | Benvenuto                                                                | 🐨 🌝 🕂 Messaggi                                                                                             | • @ +                                                              |
| Nuovo Messaggio                                 | Ciao                                                                     | Nessun message                                                                                             | io non letto - Vai a <u>Posta in arrivo</u>                        |
| 😫 Nuovo Contatto                                |                                                                          | Messaggi rece                                                                                              | nti                                                                |
| 🔐 Nuovo Gruppo                                  | Lunedì 25 Agosto 2014 Arezzo<br>22 C                                     | Nessun messagg                                                                                             | io recente                                                         |
| 📆 Nuovo Evento                                  |                                                                          |                                                                                                    | 🔀 Nuovo Messaggio                                                  |
|                                                 |                                                                          |                                                                                                    |                                                                    |
|                                                 | Quota                                                                    | • • •                                                                                                    |                                                                    |
|                                                 | Dati del tuo account                                                     |                                                                                                    |                                                                    |
|                                                 | Utilizzo Webmail<br>0% Spazio utilizzato - 0 Mb occupati su 1024 Mb disp | nibili                                                                                                    |                                                                    |
|                                                 | Calendario Desktop                                                       | $\odot \odot \odot$                                                                                        |                                                                    |
| Q. Ricerca                                      | Eventi nei prossimi 7 giorni: 0                                          |                                                                                                    |                                                                    |
| Messaggi                                        | Nessun evento programmato                                                |                                                                                                    |                                                                    |
| Contatti                                        |                                                                          |                                                                                                    |                                                                    |
| Calendario                                      |                                                                          |                                                                                                    |                                                                    |
| Sincronizzazione                                |                                                                          |                                                                                                    |                                                                    |
| m Opzioni                                       |                                                                          |                                                                                                    | -                                                                  |
|                                                 | <u>Messaqqi</u> - <u>Contatti</u> - <u>Caler</u><br>Copyright © 2014 - A | <u>dario</u> - <u>Opzioni</u> - <u>PEC webmail</u> - <u>Logout</u><br>ruba S.p.A tutti i diritti riservati | aroba.tt                                                           |

Figura 3 Logged in WebAruba

Il servizio webmail "aruba" consente di utilizzare i seguenti servizi(Fig. 3):

- Desktop: contiene contatti per l'accesso rapido sui vari servizi mail (nuovo messaggio) e servizi aggiuntivi quali calendario e meteo.
- Ricerca: permette di effettuare una ricerca delle email nelle cartelle selezionate;
- Messaggi: permette di gestire le email ricevute;
- Contatti: permette di aggiungere contatti e gruppi;
- Calendario: consente di creare un promemoria eventi;
- Sincronizzazione: per sincronizzare l'account con Outlook;
- Opzioni: varie opzioni tra cui "cambia password";

### B) NUOVO MESSAGGIO

Per creare un nuovo messaggio di posta elettronica si deve cliccare su "Nuovo Messaggio", Fig. 4.

| 🗋 Area di autenticazione 🛛 🗙 🗸 |                                                              |                                                                               |
|--------------------------------|--------------------------------------------------------------|-------------------------------------------------------------------------------|
| ← → C 🗋 webmail.aruba.it/red   | ir/cgi-bin/ajaxmail?Act_Cnf=1&ID=IeBAIzB40YNW7kgYMmBALfy62Pv | rr5b8uvTlx7fOu3679.Xnv2.9vL.60.uHw-&Tpl=cnx2&theme=ext_aruba/classic&fla، 🖧 ا |
| webmail                        |                                                              | curadivetralla - curadivetralla@sezioni-anc.it<br>Aiuto 🐼 Logout 🌖            |
| Nuovo 😤 Aggiorna               | Desktop Nuovo messaggio 🖬                                    |                                                                               |
| Ricerca nei messaggi 🛛 🕨 🔍     | 🖋 Invia 🛛 🔲 Salva 🧳 Allega 🛛 ultimo salvataggio:10:24        |                                                                               |
| O Desktop                      | Da:                                                          |                                                                               |
| Nuovo Messaggio                | A:                                                           |                                                                               |
| Nuovo Contatto                 | Cci                                                          |                                                                               |
| Nuovo Gruppo                   | Real                                                         |                                                                               |
| 📆 Nuovo Evento                 | Nascondi Cc/Bcc                                              |                                                                               |
|                                | Oggetto:                                                     |                                                                               |
|                                | Opzioni: 🕴 Priorità Alta 🏻 🖓 Confidenziale                   |                                                                               |
|                                |                                                              |                                                                               |
|                                | Testo HTML Testo Normale                                     |                                                                               |
|                                | D I U III V II V III III III III III III                     |                                                                               |
|                                |                                                              |                                                                               |
|                                |                                                              |                                                                               |
|                                |                                                              |                                                                               |
|                                |                                                              |                                                                               |
|                                |                                                              |                                                                               |
|                                |                                                              |                                                                               |
|                                |                                                              |                                                                               |
|                                |                                                              |                                                                               |
|                                |                                                              |                                                                               |
| 🔍 Ricerca                      |                                                              |                                                                               |
| 🖂 Messaggi                     |                                                              |                                                                               |
| Contatti                       |                                                              |                                                                               |
| Calendario                     |                                                              |                                                                               |
| Sincronizzazione               |                                                              |                                                                               |
| m Opzioni                      | 4                                                            | •                                                                             |
|                                | Messaggi - Contatti - Calendario - Opzioni                   | - PEC webmail - Logout                                                        |
|                                | Copyright © 2014 - Aruba S.p.A t                             | utti i diritti riservati                                                      |

Figura 4 Nuovo Messaggio

#### Esempio:

Da: Presidenza A: Tizio Cc: Caio Bcc: Sempronio

- Tizio vede che la Presidenza ha scritto a lui ed ha messo in copia Caio;
- Caio vede che la Presidenza ha scritto a Tizio e lo ha messo in copia;
- Sempronio vede che la Presidenza ha scritto a Tizio ed ha messo in copia Caio, ma né Tizio né Caio vedono che anche Sempronio riceverà la mail

### C) CAMBIO PASSWORD

Per modificare la password si deve:

- Cliccare sul menu "Opzioni"
- Aprire il menù "Password"
- Inserire la vecchia password
- Inserire e confermare la nuova password
- Cliccare su "Salva"

# **N.B.** La password deve essere alfanumerica e lunga tra gli 8 e i 16 caratteri.

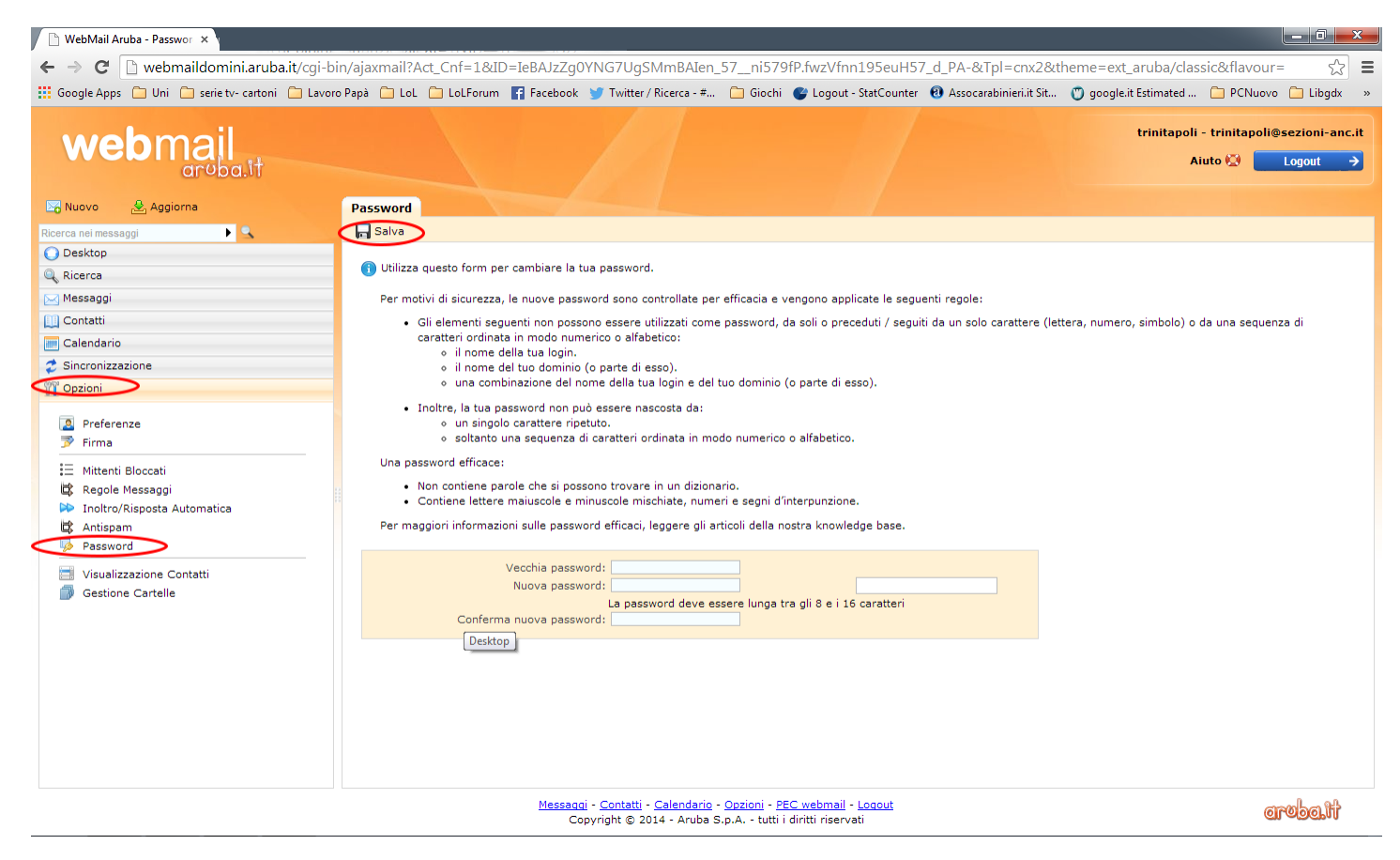

Figura 5 Schermata per cambiare la password

#### III. GESTIONE SOCI E SERVIZI

#### A) CED

Cliccando sul primo link della Fig. 1 e inserendo ID e Password si accederà al sistema di Gestione Soci, come riportato in immagine (Fig. 6)

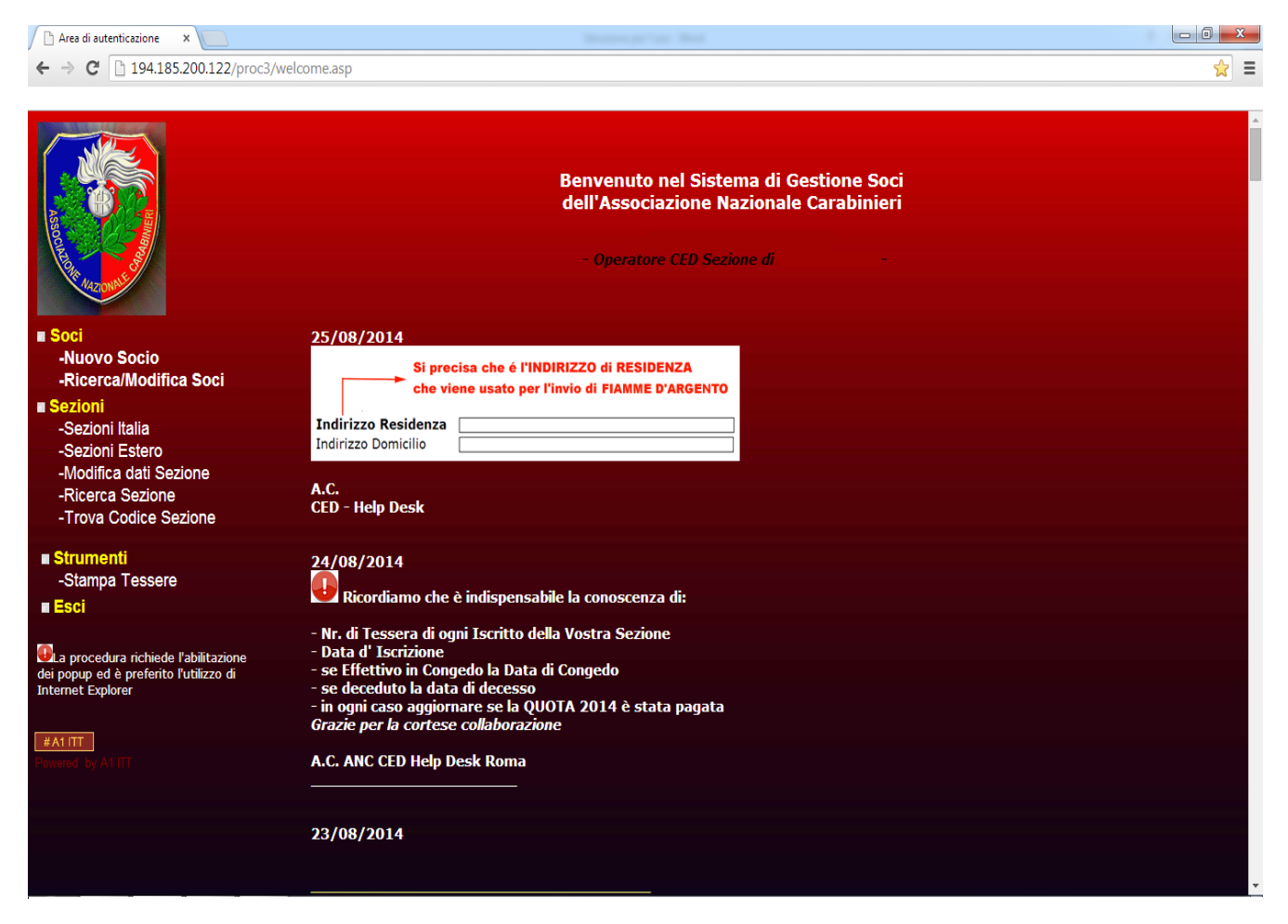

Figura 6 Home CED

A sinistra della foto si trova il menù, al centro le disposizioni per l'uso. Analizziamo il menù punto per punto.

## B) SOCI

## 1) NUOVO SOCIO

Dalla Home Page, cliccando su "Nuovo Socio" si aprirà la schermata sottostante.

| Scheda Soci ×                                                                                                    |                                                                                        |                                    |       |
|----------------------------------------------------------------------------------------------------|----------------------------------------------------------------------------------------|------------------------------------|-------|
| ← → C 194.185.200.122/proc3/ins/ins_mod_socio.asp                                                                 |                                                                                        |                                    | ର 🏡 🚍 |
|                                                                                                    |                                                                                        |                                    |       |
| Sezione di *                                                                                                    |                                                                                        |                                    | •     |
|                                                                                                    | TIPOLOGIA DEL SOCIO*                                                                   |                                    |       |
| ○ Effettivo in serviz                                                                                             | io © Effettivo in cong                                                                 | edo                                |       |
| ⊙ Socio Simpatizzan                                                                                               | ite 🛛 🛛 Socio Familiare                                                                |                                    |       |
|                                                                                                    | DATI ANACRAFICI                                                                        |                                    |       |
|                                                                                                    | DATI ANAGRAFICI                                                                        |                                    |       |
| Grado/Titolo                                                                                                    | Reparto                                                                                | Categoria *                        |       |
| COGNOME *                                                                                                    | NOME *                                                                                 | Sesso * M o F o                    |       |
| Nato/a il *                                                                                                    | Comune di Nascita *<br>Seleziona Comune                                                | CAP *                              |       |
| Indrizzo Residenza* (via, viale, O<br>piazza, nr civico)                                                          | clicca qui se estero<br>Comune di Residenza * Seleziona Comune<br>clicca qui se estero | CAP *                              |       |
| Selezionare se il Domicilio è uguale alla<br>Residenza<br>Indirizzo Domicilio* (via, viale,<br>plazza, nr civico) | Comune di Domicilio * Seleziona Comune                                                 | CAP *                              |       |
| Em@il *Telefor                                                                                                    | no Cellulare                                                                           | Fax                                |       |
| State civile                                                                                                    | PROFILO<br>Titolo di studio *                                                          | Professione                        |       |
|                                                                                                    |                                                                                        | Toressione                         |       |
| Incarico                                                                                                    | Data congedo<br>V V V                                                                  |                                    |       |
|                                                                                                    |                                                                                        |                                    |       |
|                                                                                                    | SERVIZI & SCADENZE                                                                     |                                    |       |
| Data 1º iscrizione:                                                                                               | Data di scadenza d                                                                     | ell'iscrizione:                    |       |
| 26 Agosto 2014                                                                                                    | -per modificarla accedere                                                              | al pannello di modifica del socio- |       |
|                                                                                                    | Note and                                                                               |                                    |       |
|                                                                                                    |                                                                                        |                                    |       |
| Home Page                                                                                                    | Invia                                                                                  | Cancella                           |       |

Figura 7 Nuovo Socio

- Tutti i campi contrassegnati con asterisco rosso sono obbligatori
- La tipologia del socio deve corrispondere con la categoria
- La data del congedo è obbligatoria per gli effettivi in congedo
- Nella sezione "Servizi & Scadenze", si può notare che la data di iscrizione è già inserita poiché impostata dal sistema. Per modificarla contattare un operatore del CED.

 Per selezionare il comune di residenza/nascita bisogna cliccare su "Seleziona Comune" scritto in blu che aprirà il seguente popup (scheda)

| Selezione Comune nascita - Google Chrome                         |                                                          |  |  |  |  |  |  |  |  |  |
|------------------------------------------------------------------|----------------------------------------------------------|--|--|--|--|--|--|--|--|--|
| 194.185.200.1                                                    | 194.185.200.122/proc3/ins/tabella-rpc.asp?strreq=nascita |  |  |  |  |  |  |  |  |  |
| <u>Selezione Co</u>                                              | mune nascita                                             |  |  |  |  |  |  |  |  |  |
| Regione                                                          | Seleziona 🔻                                              |  |  |  |  |  |  |  |  |  |
| Provincia                                                        |                                                          |  |  |  |  |  |  |  |  |  |
| Comune                                                           |                                                          |  |  |  |  |  |  |  |  |  |
| Submit                                                           |                                                          |  |  |  |  |  |  |  |  |  |
| Clicca qui per comunicare un comune non presente sulla procedura |                                                          |  |  |  |  |  |  |  |  |  |
|                                                                  |                                                          |  |  |  |  |  |  |  |  |  |

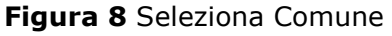

- Terminato l'inserimento delle 3 voci cliccare su "**Submit**" per conferma.
- Se il domicilio è uguale alla residenza si deve spuntare la casella per evitare di inserire i dati del domicilio

Una volta inseriti tutti i dati e premuto il bottone "*INVIA*" si aprirà un'altra scheda dove sono evidenziati tutti i dati dell'interessato. Il sistema genererà un numero di tessera da assegnare al socio.

#### N.B. Se il socio è già presente nel sistema, non sarà possibile confermare l'inserimento. Rivolgersi al CED per completare l'operazione.

## 2) RICERCA SOCI

Dalla Home Page, cliccando su "*ricerca/modifica soci"* si aprirà la schermata sottostante.

| 🗅 New Page 11 🛛 🗙 🗖                                   |                                                                             |                                                             |                                                   |                       |                    | x |
|-------------------------------------------------------|-----------------------------------------------------------------------------|-------------------------------------------------------------|---------------------------------------------------|-----------------------|--------------------|---|
| ← → C 194.185.200.122/proc3/sel/ricerca_              | soci.asp                                                                    |                                                             |                                                   |                       | 5                  | Ξ |
| 🔢 Google Apps 📋 Uni 📋 serie tv- cartoni 📋 Lavoro Papà | 🗀 LoL 🧀 LoLForum 📑 Facebook 🈏 1                                             | Twitter / Ricerca - # 🧀 Giochi 🔮 Logout                     | - StatCounter 🛛 🔞 Assocarabinieri.it Sit 🕦        | 🖱 google.it Estimated | 🗀 PCNuovo 📋 Libgdx | » |
|                                                       |                                                                             | RICERCA SOCI                                                |                                                   |                       |                    |   |
| □ Tipo<br>□ E                                         | socio<br>Effettivo in servizio (<br>Effettivo in congedo                    | <ul> <li>Socio d'onore</li> <li>Socio benemerito</li> </ul> | <ul><li>Familiare</li><li>Simpatizzante</li></ul> |                       |                    |   |
| Catego<br>Nome                                        | nria T                                                                      | Sezione                                                     |                                                   |                       |                    |   |
| Repart<br>Comu                                        | o <b>ne di Nascita</b> - <u>Seleziona Comune</u>                            | Num. tessera                                                |                                                   |                       |                    |   |
| clicca c<br>Comur<br>clicca c                         | qui se estero<br>ne di Residenza - <u>Seleziona Comune</u><br>qui se estero | САР *                                                       |                                                   |                       |                    |   |
| Telefor                                               | no                                                                          | Cellulare<br>Note                                           |                                                   |                       |                    |   |
| Incario                                               | 20 <b>T</b>                                                                 | Stato civile                                                | ¥.                                                |                       |                    |   |
| Titolo                                                | di studio                                                                   | v Grado/Titolo                                              | <b>v</b>                                          |                       |                    |   |
|                                                       |                                                                             | Quota Anno Corrento<br>Invio Rivista Si 🔍 N                 | e (2014) Si 🔍 No 🔍<br>o 🔍                         |                       |                    |   |
| Data n                                                |                                                                             | Data congedo 🔰                                              |                                                   |                       |                    |   |
|                                                       |                                                                             | Invia                                                       |                                                   |                       |                    |   |

Figura 9 Ricerca Socio

Se si:

- Digita il nome o il cognome del socio, premendo su "*Invia*", compariranno i dati dell'interessato. Basta anche l'iniziale del solo cognome o del solo nome.
- Clicca sul pulsante Invia, **senza inserire alcun dato**, apparirà l'elenco di tutti gli iscritti alla sezione.
- Stessa ricerca può essere effettuata per ogni singola categoria.

| Ricerca Soci | ×                   |                          |             |                      |                        |         |                              |              |               |          |          |  |
|--------------|---------------------|--------------------------|-------------|----------------------|------------------------|---------|------------------------------|--------------|---------------|----------|----------|--|
| CD           | 194.185.200.122/pro | oc3/sel/ricerca          | a_soci_rest | ult.asp?invio=1      |                        |         |                              |              |               |          |          |  |
|              |                     |                          |             |                      |                        |         |                              |              |               |          |          |  |
|              |                     |                          |             |                      | RISULTATO              | RICERCA | SOCI                         |              |               |          |          |  |
|              |                     |                          |             |                      | Soci attivi t          | rovati  | : 125                        |              |               |          |          |  |
|              | Tot Deceduti 1      | Tot Disatt               | ivati 50    | Tot Radiati 0        | Tot senza categ        | oria 0  |                              |              |               |          |          |  |
|              | Esporta in Excel    |                          |             |                      |                        |         |                              | Nuova Ricero | ·• ) (        | Home     | Page     |  |
|              | Nominativo          | Data/Luogo<br>di nascita | Tessera     | Tipo Socio           | Grado                  | Email   | Quota 2014<br>/Invio Rivista | Iscrizione   | Scadenza Abb. | STORICO  | Modifica |  |
|              | 4<br>•              |                          |             | Socio Familiare      | Signora                |         | S/S                          | 16/03/2010   | 31/12/2014    |          |          |  |
|              |                     |                          |             | Socio simpatizzante  | Signore                |         | S/S                          | 29/10/2010   | 31/12/2014    | <u>1</u> |          |  |
|              |                     |                          |             | Socio Familiare      | Signora                |         | s/s                          | 21/01/2006   | 31/12/2014    | Ê        | Z        |  |
|              |                     |                          |             | Socio Familiare      | Signore                |         | s/s                          | 20/12/2005   | 31/12/2014    | Ê        |          |  |
|              |                     |                          |             | Effettivo in congedo | Carabiniere Ausiliario |         | S/S                          | 10/04/1996   | 31/12/2014    | Ê        |          |  |
|              |                     |                          |             | Socio Familiare      | Signora                |         | S/S                          | 25/05/2011   | 31/12/2014    | Ê        |          |  |
|              |                     |                          |             | Socio simpatizzante  | Signora                |         | S/S                          | 17/04/2013   | 31/12/2014    | <u>ê</u> |          |  |
|              |                     |                          |             | Socio Familiare      | Signora                |         | S/S                          | 21/01/2006   | 31/12/2014    | <u>e</u> |          |  |
|              |                     |                          |             | Socio Familiare      | Signora                |         | s/s                          | 15/04/2011   | 31/12/2014    | Q        | /        |  |
|              |                     |                          |             |                      |                        |         |                              |              |               |          |          |  |

Figura 10 Elenco Soci Attivi

Nella maschera dell'elenco soci è presente la funzione "*Esporta in Excel*" che permette di scaricare un file Excel della ricerca effettuata. Tale applicazione consente di inserire eventuali altri campi nel foglio di lavoro Excel e di essere consultata senza connessione internet.

Il bottone "*Nuova Ricerca*" permette di tornare alla schermata di ricerca (Fig. 9), mentre "*Home Page*" alla schermata iniziale (Fig. 6)

Cliccando sull'icona "*Storico*" si aprirà una schermata con tutte le modifiche effettuate sul socio corrispondente.

Premendo invece l'icona "*Modifica"* si apre la scheda per consentire le modifiche dei dati del socio.

## 3) MODIFICA SOCIO

Gli aggiornamenti che verranno analizzati sono:

- Modifica dati
- Disattivazione socio
- Cancellazione per decesso
- Rinnovo iscrizione
- Riattivazione socio

#### - MODIFICA DATI

Il sistema, in fase di modifica, non accetta:

- Caratteri accentati e apici nel campo indirizzo residenza/domicilio (es. "à" "°")
- Nessun segno nel campo "*Telefono"* (es. "-" "/" ".")

Nel campo "*Grado/Titolo"* **NON** inserire la voce "*Socio Simpatizzante"*. Al termine delle modifiche premere "*Salva Modifiche"* 

| New Page 11 - Google Chrome                                                                                                    |   |
|----------------------------------------------------------------------------------------------------|---|
| 194.185.200.122/proc3/ins/pop_socio_modifica.asp?id=203205                                                                               | Q |
| Pubblicare una foto formato tessera con dimensioni L 3,50 cm H 4,5 cm (413 x 531 pixel) Beguitte] Nesson file selezionato (mvio)         |   |
| Tipo socio     ● Effettivo in servizio     ● Familiare       ○ Effettivo in congedo     ● Simpatizzante       Categoria: FAMILIARE     ▼ |   |
| Dati Sezione                                                                                                    |   |
| Tessera 39232 Incarico                                                                                                    |   |
| QUOTA anno Corrente (2014) Si ● No ● Spedizione Rivista Si ● No ●<br>Data Iscrizione 16-03-2010 Data Scadenza 31 ▼ 12 ▼ 2014 ▼           |   |
| Reparto                                                                                                    |   |
| Data Congedo V V                                                                                                    |   |
| Dati Anagrafici       Nome       Cognome       Sesso M © F *                                                                             |   |
| Data nascita 🔍 🔍 V Data Decesso 🔻 👻                                                                                                    |   |
| Comune di Nascita (comune estero) CAP<br>Comune di Residenza (comune estero) CAP<br>Comune di Domicilio (comune estero) CAP              |   |
| Indirizzo Domicilio                                                                                                    |   |
| Stato civile Titolo di studio Titolo di Signora V<br>Professione Srado/Titolo Signora V                                                  |   |
| Contatti         Telefono                                                                                                    |   |
| Email Email CHIUDI SENZA SALVARE                                                                                                    |   |

Figura 11 Modifica Socio

#### - DISATTIVAZIONE SOCIO (per morosità-provv. disciplinare-autosospensione)

Per disattivare un socio si deve, partendo sempre dalla maschera iniziale "*ricerca/modifica soci*":

- Selezionare dal menu a tendina di Categoria la voce "DISATTIVATO"
- Spuntare **NO** da "QUOTA anno corrente"
- Inserire 31/12/ + Ultimo anno pagato in "Data Scadenza"

Il **NO** su "*Spedizione Rivista"* si attiva in automatico al momento della conferma delle modifiche

| New Page 11 - Google Chrome                                                                                                    |          |
|----------------------------------------------------------------------------------------------------|----------|
| 194.185.200.122/proc3/ins/pop_socio_modifica.asp?id=217805                                                                                                    |          |
| MODIFICA SOCIO                                                                                                    | <u>^</u> |
|                                                                                                    |          |
| Data ultima Modifica: 11/2/2014 da parte dell'operatore                                                                                                    |          |
| IMMAGINE SOCIO         Pubblicare una foto formato tessera con dimensioni L 3.50 cm H 4.5 cm (413 x 531 pixel)         Scegli file       Nessun file selezionato                                                                                                    |          |
|                                                                                                    |          |
| Fffettivo in servizio     Familiare                                                                                                    |          |
| Effettivo in congedo     Simpatizzante                                                                                                    |          |
| Categoria: DISATTIVATO                                                                                                    |          |
| SIMPATIZZANTE<br>BLACK LIST<br>CC_PARACADUTISTI<br>DECEDUTO                                                                                                    | _        |
| Dati Sezior DISATTIVATO                                                                                                    |          |
| FAMILIARE       IN CONGEDO       IN SERVIZIO       NON PREVISTO       Tessera 19 RESID. ESTERO       REST. DISTRETTO       SCONOSCIUTO                                                                                                    |          |
| QUOTA and SIGNORA i O No Signore Signore Signo |          |
| Data Iscrizione 29-10-2010 Data Scadenza 31 • 12 • 2013 •                                                                                                    |          |
| Reparto                                                                                                    |          |
| Data Congedo 🔽 🔍                                                                                                    |          |
|                                                                                                    |          |
| ┌─Dati Anagrafici─────                                                                                                    |          |
| Nome Cognome Sesso M   F                                                                                                    |          |
|                                                                                                    |          |

Figura 12 Disattivazione Socio

#### - CANCELLAZIONE PER DECESSO

Al decesso del socio, in regola con la quota associativa, **non** deve essere annullato l'invio della rivista in quanto per l'anno solare in corso i familiari hanno diritto a riceverla. Pertanto si dovrà inserire **solo la data del decesso**.

Al termine dell'anno solare o in caso di manifesta volontà dei familiari a non ricevere la rivista, si dovranno apportare le seguenti modifiche:

- Selezionare "DECEDUTO" dal menu a tendina di Categoria
- Spuntare **NO** su "QUOTA anno corrente"
- In "Data Scadenza" Inserire **31/12/** + **Ultimo anno rinnovo**

Il **NO** su "*Spedizione Rivista"* si attiva in automatico al momento della conferma delle modifiche.

| New Page 11 - Google Chrome                                                                                                    |  |
|----------------------------------------------------------------------------------------------------|--|
| 194.185.200.122/proc3/ins/pop_socio_modifica.asp?id=12337                                                                                                    |  |
| Pubblicare una foto formato tessera con dimensioni L 3.50 cm H 4.5 cm (413 x 531 pixel)<br>Scegli file Nessun file selezionato invio                                                                                                    |  |
|                                                                                                    |  |
| Effettivo in servizio     Eamiliare                                                                                                    |  |
| Effettivo in congedo     Simpatizzante                                                                                                    |  |
|                                                                                                    |  |
| FAMILIARE<br>BLACK LIST<br>CC PARACADUITISTI                                                                                                    |  |
| Dati Sezior DISATTIVATO<br>Ex ONAOMAC<br>FAMILIARE<br>IN CONGEDO<br>IN SERVIZIO<br>NON PREVISTO                                                                                                    |  |
| I essera 18 RESID. ESTERO     Image: Construction of the second second sec |  |
| Data Iscrizione 21-01-2006 Data Scadenza 21 • 12 • 2013 •                                                                                                    |  |
| Reparto                                                                                                    |  |
|                                                                                                    |  |
| Data Congedo 🔍 V                                                                                                    |  |
|                                                                                                    |  |
|                                                                                                    |  |
| Dati Anagrafici                                                                                                    |  |
| Nome Cognome Sesso M • F •                                                                                                    |  |
| Data nascita                                                                                                    |  |
| Comune di Nascita (comune estero) CAP                                                                                                    |  |
| Comune di Residenza                                                                                                    |  |
| Comune di Domicilio                                                                                                    |  |
|                                                                                                    |  |

Figura 13 Decesso socio

#### - RINNOVO ISCRIZIONE

Per rinnovare l'iscrizione di un socio bisogna:

- Spuntare SI su "QUOTA anno corrente"
- Spuntare **SI** su "*Spedizione Rivista"*
- In "*Data Scadenza*" inserire **31/12/** + **Anno Corrente**

| P New Page 11 - Google Chrome                                                           |          |
|-----------------------------------------------------------------------------------------|----------|
| 194.185.200.122/proc3/ins/pop_socio_modifica.asp?id=12337                               |          |
| MODIFICA SOCIO                                                                          | <u>^</u> |
| Data ultima Modifica: 11/2/2014 da parte dell'operatore                                 |          |
|                                                                                         |          |
|                                                                                         |          |
| Pubblicare una foto formato tessera con dimensioni L 3.50 cm H 4.5 cm (413 x 531 pixel) |          |
| Scegli file Nessun file selezionato invio                                               |          |
|                                                                                         |          |
|                                                                                         |          |
| Fifettive in convizio                                                                   |          |
| Effettivo in congedo     Simpatizzante                                                  |          |
| Categoria: FAMILIARE V                                                                  |          |
|                                                                                         |          |
|                                                                                         |          |
| Dati Sezione                                                                            |          |
|                                                                                         |          |
| Tessera 180605 Incarico                                                                 |          |
|                                                                                         |          |
| QUOTA anno Corrente (2014) Si No Spedizione Rivista Si No                               |          |
| Data Iscrizione 21-01-2006 Data Scadenza 31 v 12 v 2014 v                               |          |
| Departe                                                                                 |          |
|                                                                                         |          |
| Data Congedo 🔽 🔍 🔍                                                                      |          |
|                                                                                         |          |
|                                                                                         |          |
| Dati Anagrafici                                                                         |          |
| Nome Sesso M  F                                                                         |          |
| Data nascita                                                                            |          |
|                                                                                         | IT       |
|                                                                                         |          |

Figura 14 Rinnovo

#### - RIATTIVAZIONE SOCIO DISATTIVATO (morosità - autosospensione)

Per riattivare un socio bisogna cercarlo nei Disattivati tramite la funzione **Ricerca Soci** nella Home Page(Fig. 15)

| 🕒 New Page 11                                 | ×                                                                                                    |                                       |                                                                                 |                            |                       |            |        | x |
|-----------------------------------------------|----------------------------------------------------------------------------------------------------|---------------------------------------|---------------------------------------------------------------------------------|----------------------------|-----------------------|------------|--------|---|
| ← → C 194.185.200.122/proc3/sel/              | ricerca_soci.asp                                                                                                    |                                       |                                                                                 |                            |                       |            | \$     | Ξ |
| 🔢 Google Apps 📋 Uni 📋 serie tv- cartoni 🦳 Lav | oro Papà 🦳 LoL 🛄 LoLForum 🚦                                                                                                    | f Facebook 🏾 🍠 Twitter / Ricerca - #. | 🗀 Giochi 🔮 Logout - StatCounter                                                 | r 🔞 Assocarabinieri.it Sit | 🖱 google.it Estimated | De PCNuovo | Libgdx | » |
|                                               |                                                                                                    | RICERCA                               | \ SOCI                                                                          |                            |                       |            |        |   |
|                                               | Tipo socio                                                                                                    |                                       |                                                                                 |                            | 1                     |            |        |   |
|                                               | Effettivo in servizio                                                                                                    | Socio d'onore                         |                                                                                 | Familiare                  |                       |            |        |   |
|                                               | Effettivo in congedo                                                                                                    | Socio beneme                          | erito                                                                           | Simpatizzante              |                       |            |        |   |
|                                               | Categoria DISATTIVATO Nome BENEMERITO BLACK LIST Cognome CC_PARACADUTISTI D'ONORE DECEDUTO EX ONNOMAL Comune di FAMILIARE IN CONGEDO IN SERVIZIO Clicca qui se NON PREVISTO RADIATO ARMA Comune di REST. DISTRETTO Clicca qui se SCONOSCIUTO Clicca qui se SIGNORA SIGNORA SIGNORA Telefono SIMPATIZZANTE Email Incarico Titolo di studio | Comune<br>na Comune                   | Sezione Num. tessera CAP * Cellulare Note Stato civile Professione Grado/Titolo |                            |                       |            |        |   |
|                                               |                                                                                                    |                                       | Quota Anno Corrente (2014) S<br>Invio Rivista Si 🔍 No 🔍                         | Si 🔍 No 🔍                  |                       |            |        |   |
|                                               | Data nascita 🔹                                                                                                    | <b>v</b>                              | Data congedo 🔻                                                                  | <b>v</b>                   |                       |            |        |   |
|                                               | Data Iscrizione 🔹                                                                                                    | <b>v</b>                              | Data decesso 🔻                                                                  | <b>v</b>                   |                       |            |        |   |
|                                               |                                                                                                    | Invio                                 | a                                                                               |                            |                       |            |        |   |

Figura 15 Ricerca Disattivato

Una volta aperta la scheda **modifica socio** si deve:

- Nel riquadro "*Tipo Socio"*, cliccare su **Categoria** e selezionare la tipologia corrispondente
- Spuntare **SI** su "QUOTA anno corrente"
- Spuntare **SI** su "*Spedizione Rivista*"
- In "Data Scadenza" inserire **31/12/** + **Anno Corrente**

| New Page 11 - Google Chrome                                                             |          |  |  |  |  |  |
|-----------------------------------------------------------------------------------------|----------|--|--|--|--|--|
| 194.185.200.122/proc3/ins/pop_socio_modifica.asp?id=217754                              |          |  |  |  |  |  |
| MODIFICA SOCIO                                                                          | <u>^</u> |  |  |  |  |  |
|                                                                                         |          |  |  |  |  |  |
| Data ultima Modifica: 11/2/2014 da parte dell'operatore                                 |          |  |  |  |  |  |
|                                                                                         |          |  |  |  |  |  |
|                                                                                         |          |  |  |  |  |  |
| Pubblicare una foto formato tessera con dimensioni L 3.50 cm H 4.5 cm (413 x 531 pixel) |          |  |  |  |  |  |
| Scegli file Nessun file selezionato                                                     |          |  |  |  |  |  |
|                                                                                         |          |  |  |  |  |  |
|                                                                                         |          |  |  |  |  |  |
| Effettivo in servizio                                                                   |          |  |  |  |  |  |
| Effettivo in congedo     Simpatizzante                                                  |          |  |  |  |  |  |
| Categoria: DISATTIVATO                                                                  |          |  |  |  |  |  |
| DISATTIVATO<br>BLACK LIST                                                               |          |  |  |  |  |  |
| CC_PARACADUTISTI<br>DECEDITO                                                            |          |  |  |  |  |  |
|                                                                                         |          |  |  |  |  |  |
|                                                                                         |          |  |  |  |  |  |
| IN SERVIZIO                                                                             |          |  |  |  |  |  |
| Tessera 03 RESID. ESTERO                                                                |          |  |  |  |  |  |
|                                                                                         |          |  |  |  |  |  |
|                                                                                         |          |  |  |  |  |  |
| Data Iscrizione 29-12-2010 Data Scadenza 1 v 12 v 2012 v                                |          |  |  |  |  |  |
|                                                                                         |          |  |  |  |  |  |
| Reparto                                                                                 |          |  |  |  |  |  |
|                                                                                         |          |  |  |  |  |  |
|                                                                                         |          |  |  |  |  |  |
|                                                                                         |          |  |  |  |  |  |
| -Dati Anagrafici                                                                        |          |  |  |  |  |  |
| Nome NATALE Cognome ANTONELLT Sesso M @ E @                                             |          |  |  |  |  |  |
|                                                                                         |          |  |  |  |  |  |
| Data nascita 18 v 2 v 1963 v Data Decesso v v v                                         |          |  |  |  |  |  |
|                                                                                         | IT .     |  |  |  |  |  |
| Figura 16 Riattivazione Socio                                                           |          |  |  |  |  |  |

## C) SEZIONI

## 1) ELENCO SEZIONI ITALIA/ESTERO DIVISO PER REGIONE/STATO

Dalla schermata Home Page, cliccando su *regione/stato* che interessa, si possono ricercare i dati appartenenti alle sezioni dell'area desiderata.

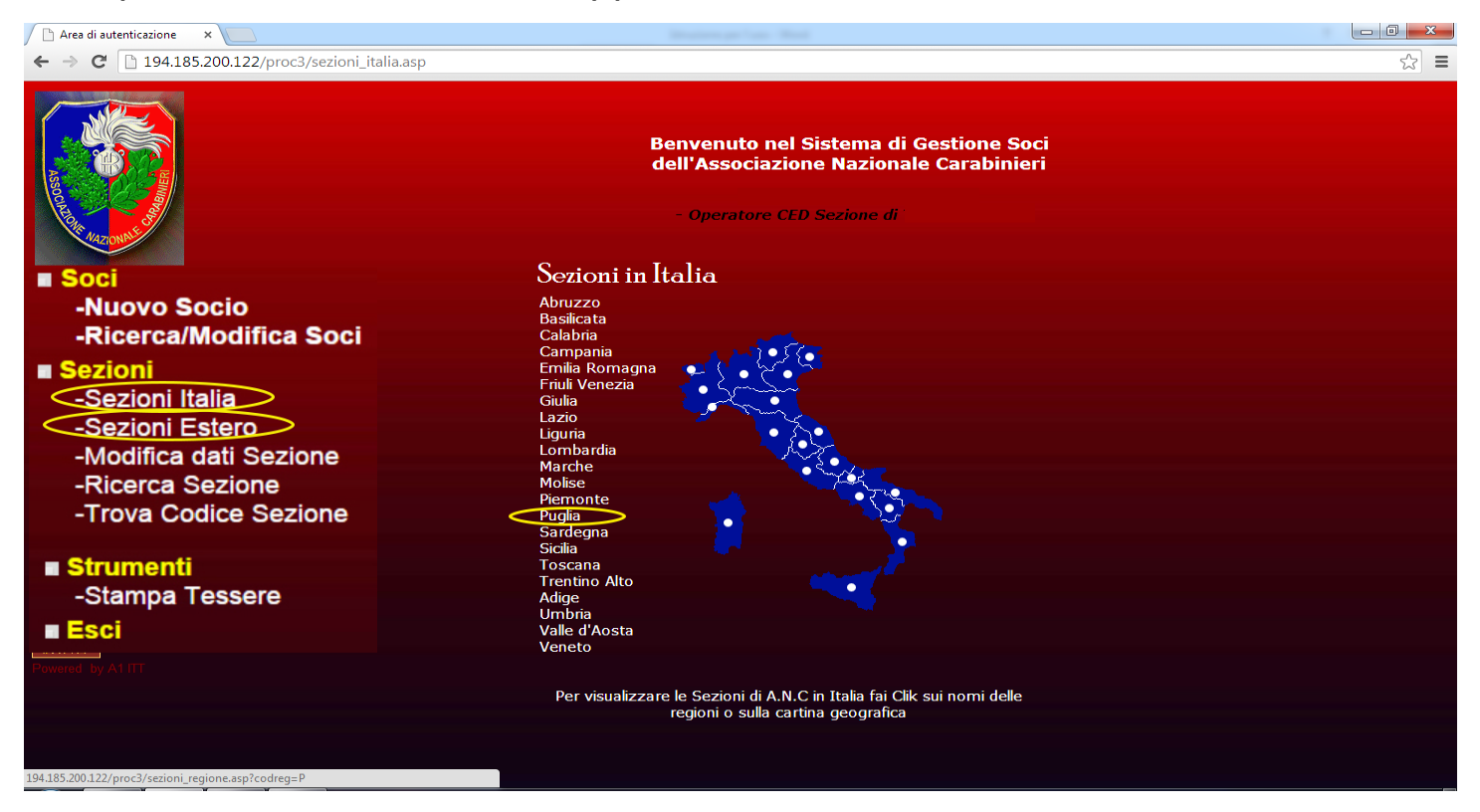

Figura 17 Sezioni Italia

Cliccando, ad esempio, su Puglia si apre la seguente finestra:

| Sez                                                | ioni Italia - Google Chro                                                                                       | me       |                                |          |       |                  |                    |  |
|----------------------------------------------------|----------------------------------------------------------------------------------------------------|----------|--------------------------------|----------|-------|------------------|--------------------|--|
| 194.185.200.122/proc3/sezioni_regione.asp?codreg=P |                                                                                                    |          |                                |          |       |                  |                    |  |
| PUGLIA                                             |                                                                                                    |          |                                |          |       |                  |                    |  |
|                                                    | Provincia                                                                                                    | Sezione  | Indirizzo                      | Città    | CAP   | Telefono         | Email              |  |
|                                                    | ва                                                                                                    | ADELFIA  | CORSO VITTORIO<br>VENETO N.197 | ADELFIA  | 70010 | 080 /<br>4596347 |                    |  |
|                                                    | ва                                                                                                    | ALTAMURA | VIA GIUSEPPE<br>GARIBALDI N.20 | ALTAMURA | 70022 | 333 /<br>5938869 |                    |  |
|                                                    | ва                                                                                                    | BARI     | VIA NICOLO'<br>PUTIGNANI 67    | BARI     | 70100 | 080 /<br>5283599 | ano.bari@libero.it |  |
|                                                    | ва                                                                                                    | BITETTO  | PIAZZALE<br>MERCATON.9         | BITETTO  | 70020 | 080 /<br>9920579 |                    |  |
|                                                    | ва                                                                                                    | BITONTO  | VIA ALESSANDRO<br>MANZONI, 23  | BITONTO  | 70032 | 080 / 3740557    |                    |  |
| < 1                                                | The second second second second second second second second second second second second second second second se |          | -                              | <u>.</u> |       | -                |                    |  |

Figura 18 Puglia - Sezioni Italia

Anche qui è presente la funzione "Esporta in Excel" che consente la visione dei dati inerenti le sezioni della regione.

#### 2)MODIFICA DATI SEZIONI

Consente di modificare l'indirizzo, i recapiti telefonici, l'indirizzo email personale, l'eventuale intitolazione.

#### 3)RICERCA SEZIONE

Dalla schermata Home Page è possibile ricercare le Sezioni ANC inserendo i dati in

| Ricerca sezione ANC                                      |                                                             |                                                                             |  |  |  |  |  |
|----------------------------------------------------------|-------------------------------------------------------------|-----------------------------------------------------------------------------|--|--|--|--|--|
|                                                          |                                                             |                                                                             |  |  |  |  |  |
| Nome Sezione                                             | Citta Sezione                                               | САР                                                                         |  |  |  |  |  |
| Indirizzo                                                | Stato - 🔻                                                   | Provincia - 🔻                                                               |  |  |  |  |  |
| Data Costituzione<br>DAL giorno V V V<br>AL giorno V V V | Data Termine Mandato<br>DAL giorno V V V<br>AL giorno V V V | Data Ultima Modifica<br>DAL giorno V V<br>AL giorno V V<br>Codice Sezione V |  |  |  |  |  |
|                                                          | RICERCA                                                     |                                                                             |  |  |  |  |  |
| Home Page                                                |                                                             |                                                                             |  |  |  |  |  |

Figura 19 Ricerca Sezioni

#### IV. STRUMENTI

## A) STAMPA TESSERE

È un **prototipo** che consente di stampare le tessere dei soci.